## 動画提出方法

撮影した動画は、ご自身の YouTube のアカウントへ「限定公開」でアップロードし、URL を 申込フォームに入力してください。

※YouTube への投稿には Gmail アドレス (@gmail.com)、アカウントが必要です。お持ちでない 場合は、下記 web ページからアカウントを作成してください。

Google アカウント新規作成ページ https://www.google.com/account/about/

YouTube への動画のアップロード方法

◆スマートフォンの場合

iPhone・iPad または Android・タブレット用の YouTube アプリで、新しい動画を撮影するか、既 存の動画を選択して動画をアップロードします。

1. [作成] ①をタップします。

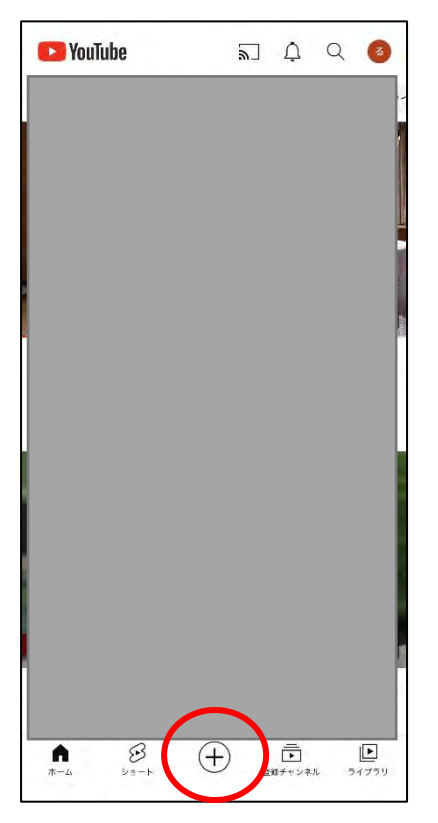

動画のアップロードを選択

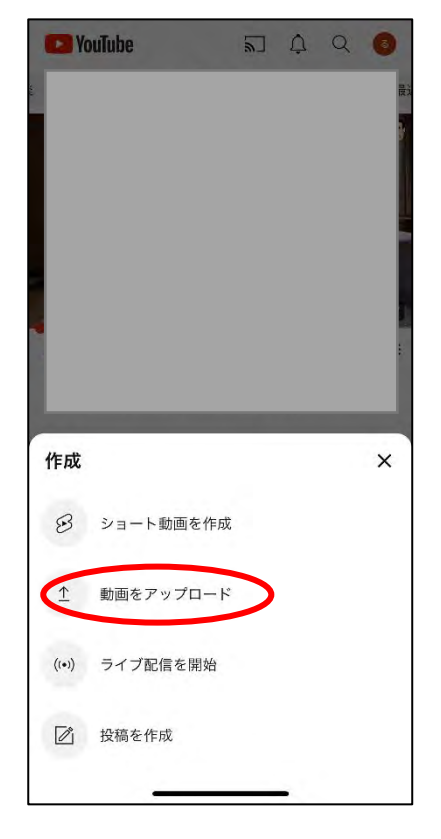

2.既存の動画を選択し、タップします。
 次へを2回タップ

3.タイトルを入力し、動画をアップロードします。

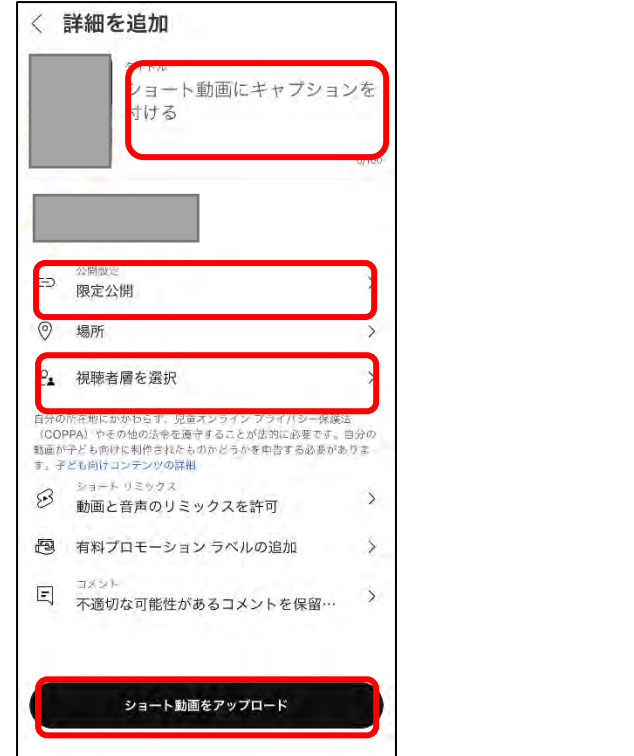

【タイトル】

部門名を入力してください 手話スピーチ部門 または 手話パフォーマンス部門

【公開設定】

限定公開に設定してください ※動画の閲覧可能範囲を URL 共有者のみ (第三者閲覧不可)とするため必ず設定し てください

【視聴者層を選択】 「いいえ、子ども向けではありません」 を選択

ショート動画をアップロード

4. [ライブラリ]をタップし、〔作成した動画〕を選択します。

| 🔁 YouTube                  | ¥) Ų | Q 🗌   | C YouTube                  |       |
|----------------------------|------|-------|----------------------------|-------|
| 1 履歴                       |      | すべて表示 | <b>①</b> 履歴                | すべて表示 |
|                            |      |       |                            |       |
|                            |      |       |                            |       |
|                            |      |       |                            |       |
|                            |      | L     |                            |       |
| <ul> <li>作成した動画</li> </ul> |      |       | <ul> <li>作成した動画</li> </ul> |       |
| 🗂 映画とテレビ番絲                 | E    |       | 🗂 映画とテレビ番                  | 組     |
|                            |      |       |                            |       |
|                            |      |       |                            |       |

5. アップロードした動画の URL をコピーする

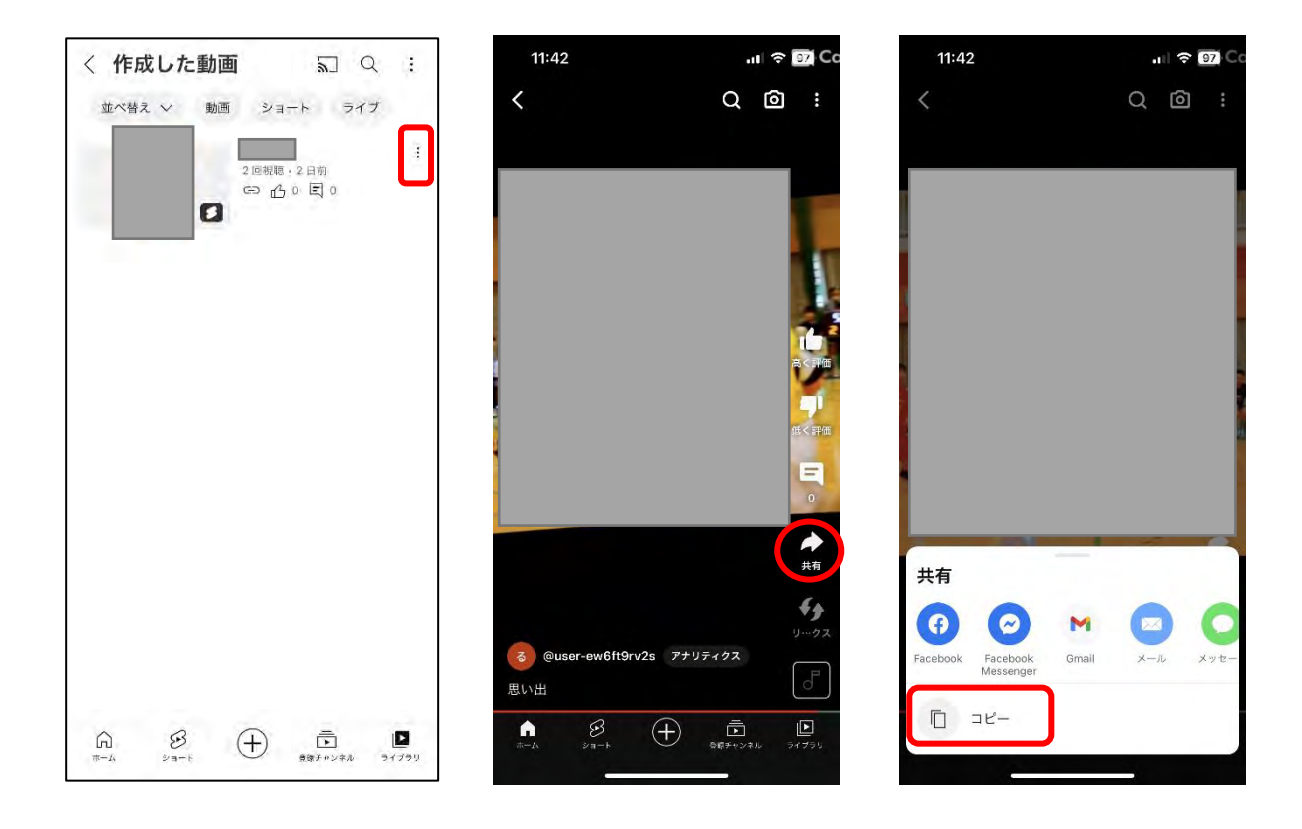

- ・「作成した動画」動画右隅 をタップする
- ・〔共有〕から〔コピー〕を選択する
- 6. 申込フォームにアドレスを入力する
  - ・フォーム内の質問にコピーしたアドレスを貼り付ける。
  - ・申込フォームはチラシに QR が記載されています。
- ◆パソコンの場合

1. 動画をデジタルビデオカメラ、タブレット、スマートフォンなどで撮影しておき、それをパ ソコンに保存しておいてください。

- 2. YouTube、または YouTube Studio にログインします
- 3. 右上の作成カメラマーク、次に [動画をアップロード] をクリックします。

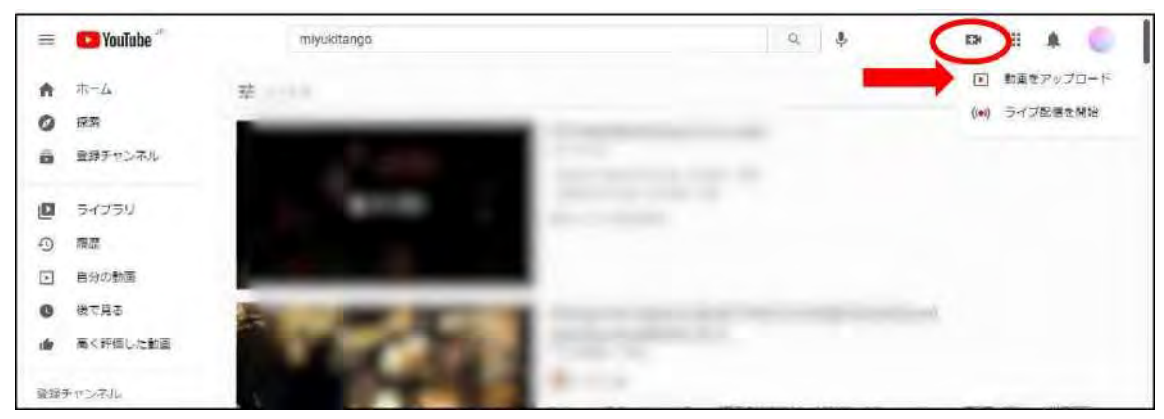

4. アップロードするファイルを選択します。ファイルを開くか、ドラッグ&ドロップします。

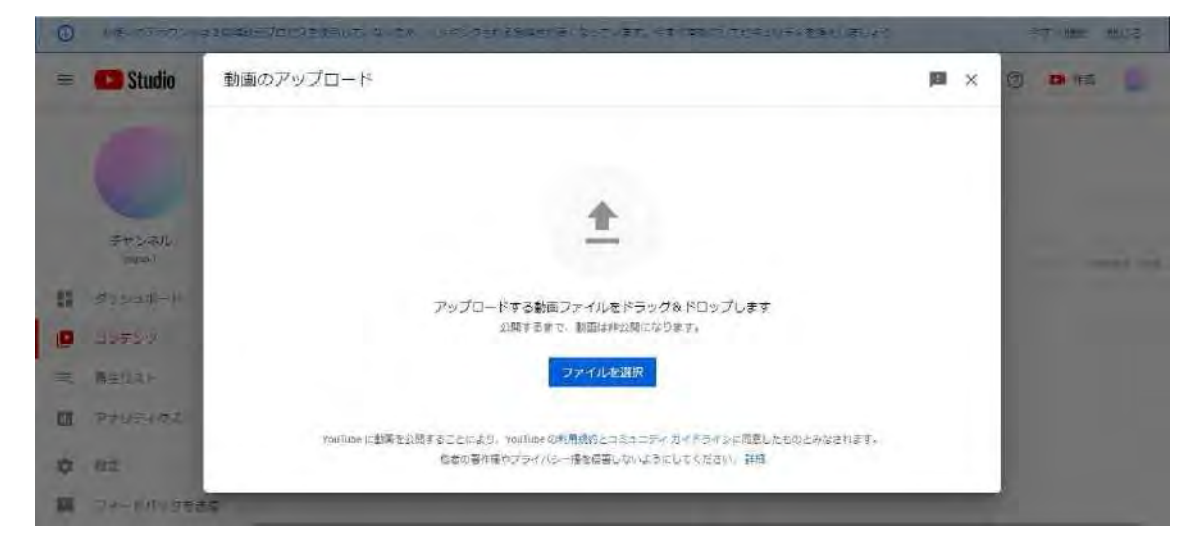

5. タイトル等を入力します。

| 0    | 小田 电子动动脉            | 15時には「白白スを日本」とうない    | この パルキングゼル之気神経の声くひょ | z(+\$\$) =≉( bm(_);0≈±03 | 9×69(00)282     | 97<800 Bila     |
|------|---------------------|----------------------|---------------------|--------------------------|-----------------|-----------------|
| m    | Studio              |                      |                     |                          | FORFEUTRA 📕 🗴   | @ <b>\$1</b> 78 |
|      | 0                   | 評価                   | 動画の要素               | チェック                     | 公開設定<br>        |                 |
|      | -                   | 詳細                   |                     |                          |                 |                 |
|      | ≨πtSt≩ill,<br>Bivet | ライトル (近期) 💿          |                     | 57.14H                   |                 | 1001 1444 144   |
| - 82 | サリンエモード             | -                    |                     | 4                        | 1100            |                 |
|      | db#5w               | 北京 ②<br>細味者に向けて動画の内容 | を紹介しましょう            | × 4)                     | 0.00 / 0.08 \$  | D               |
| =    | 电主机スト               |                      |                     | 単振りンク                    |                 |                 |
|      | アナリティクス             |                      |                     | コンイル名<br>plano.mp4       | TDE/JAYWYQX9PCI |                 |
| -    | 107E                | 1 🖬 🥥 チェックが示すしま      | した。問題は検出されませんでした。   |                          | 次/              |                 |
| EU.  | スポードリングを読           |                      |                     |                          | _               |                 |

【タイトル】 部門名を入力してください

手話スピーチ部門 または手話パフォーマンス部門

【説明】【サムネイル】【再生リスト】記入は不要です。

この動画は子ども向けですか?→〔いいえ、子ども向けではありません〕を選択します。

【動画の要素】 次~

【チェック】チェックが完了しました。問題は検出されませんでした

【公開設定】◎限定公開に設定保存

動画リンクの右のコピーマーク①で、URL をコピーします。

6. 申込フォームにアドレスを入力します。申込フォームはチラシに QR を記載しています。